|                                                                                                    | Step-1:                                                                                                    |
|----------------------------------------------------------------------------------------------------|----------------------------------------------------------------------------------------------------|
| New Tab                                                                                                    |                                                                                                    |
| ← → C © erp.nilg.gov.bd                                                                                                    | রাউজারে erp.nilg.gov.bd                                                                                                    |
| 🔠 📔 M Gmai 🔊 লগইন। এনআইএলজি - ইআরপি - erp.nilg.gov.bd                                                                                                    | ইউআরএলটি ব্যবহার করে এন্টার দিন।                                                                                                    |
|                                                                                                    |                                                                                                    |
| ি এনআইএলজি । ইআরপি<br>আতীয় স্থানীয় সরকার ইনস্টিটিউট                                                                                                    |                                                                                                    |
| Step-2:                                                                                                    | জারনেম<br>ডি.শ্বিউজ্যারনে ম                                                                                                    |
| রেজিস্টেশন করন বাটনে ক্রিক করন                                                                                                    |                                                                                                    |
|                                                                                                    | ন লগইন করন্দ                                                                                                    |
| Remit attended                                                                                                    | ्याणात्याण                                                                                                    |
| ে বেজিনেট্রশন ম্যানুয়াল থোচসন্মাপঃ 01860-673571<br>ইনেইণঃ nilgerp22@gmail.com                                                                                                    |                                                                                                    |
| আবিগতি সহযোগিতাত<br>আনিগতি সহযোগিতাত<br>আনিগতি সাইসফট হ্যাকেন বিভি লিমিটেড<br>টেকেং                                                                                                    |                                                                                                    |
|                                                                                                    |                                                                                                    |
| প্রতিয়াই এলেজে। ইআরশি<br>আতীয় স্বারীয় সরকার ইনস্টিটিউট                                                                                                    | Step-3:                                                                                                    |
| שיש האושר אין אין אין אין אין אין אין אין אין אין                                                                                                    | প্রয়োজনীয় তথ্য দিয়ে সাবমিট করন। উল্লেখ্য                                                                                                    |
| Analize Asta (conta) Analize Asta (conta) Analize Asta (conta) Analize Asta (conta) Analize Asta (conta)                                                                                                    | এখানে দেয়া এনআইডি নাম্বাব এবং                                                                                                    |
| Contractor wave (Cocome) * Context utcher<br>Contractor wave (Cocome) * Context utcher<br>Contractor wave (Cocome) * Context utcher<br>Contractor wave (Cocome) * Context utcher<br>Contractor wave (Cocome) * Context utcher<br>Contractor wave (Cocome) * Context utcher<br>Context utcher<br>Context utch | পাসওয়ার্দ্রটি প্রবর্তিতে লগ্যন আইদি ও                                                                                                    |
| Telden milleone une                                                                                                    |                                                                                                    |
|                                                                                                    | পাসওয়াও হিসেবে প্রয়োজন হবে।                                                                                                    |
| Cranten ance (bis and Sectored Contractions)                                                                                                    |                                                                                                    |
|                                                                                                    |                                                                                                    |
| Step-4: স্বাগতম, এনআইএলজি (ইআরপি)   জাতীয় স্থানীয় সরকার ইনস্টিটিউট                                                                                                    |                                                                                                    |
| লাল চিক্রিত কোর্স বেজিস্টেশন বাটনে                                                                                                    |                                                                                                    |
| कित कतन्।                                                                                                    |                                                                                                    |
| (ALA SALAS SALAS                                                                                                    | ante di ma con 100 andresio                                                                                                    |
| এনগাইটি মহলা 2850714706<br>লগা কলিম্য ১২ এলিস ১৯৬৫                                                                                                    | কর্মেন গানির মিটি মহেন্দ্রমের ব্যক্তিগত সর্বহারী<br>কর্মমান গানির হয়েন্দ্রমের ব্যক্তিগত সর্বহারী<br>কর্মমান গানিরা; ঢাকা মজিল সিটি বলেন্ট্রেলন, চাকা |
| ্যালাছিল গাগত D1677355068<br>ই.কেইল গাসভূম্ব কাঠক-decoger                                                                                                    | eli.com corres                                                                                                    |
| আলেদদেল সময়: 23 May, 2023 09:15 PM উল্লেখৰ/বাদায়                                                                                                    |                                                                                                    |
| E at the performance of the set of the set o                                                                                                    |                                                                                                    |
| चानपूर्व । and allocate<br>and allocate                                                                                                    |                                                                                                    |
| হা প্রশিক্ষা বিরেমে প্রশিক্ষা মহা মহাবদ বলি প্রশিক্ষা                                                                                                    | আর্থনার নিাণ্ড কোসাটতে আবেদন করুন                                                                                                    |
| ইটালে পাঁৱন বালে সভাই বহু বলিটাৰ বান্ধল কোঁ (জ ল ১) য় বটাল ১৯৪ হয় ০০ ব্যাৰ ১৯৪ জনীৰ হানী সকলৰ বিষয়িয়ে (লোৱালোঁ) বাল বুলি বান্ধি লাগ কোঁ (জ ল ২) য় ব্যাৰ ১৯৪ হয় ১০ ব্যাৰ ১৯৪ জনীৰ হানী সকলৰ বিষয়িয়ে (লোৱালোঁ) বাল বুলি বান্ধি লাগ কোঁ (জ ল ২)                                                                                                    | ৴ বাঢনে ক্লেক করুন এবং ডপজেলা/কোস                                                                                                    |
| La Terrenzia en la consecutiva de la consecutiva de la consecutiva                                                                                                    | ম্যানেজমেন্ট থেকে প্রদানকৃত কোর্স কোড                                                                                                    |
|                                                                                                    | প্রদান করে সাবমিট বাটনে ক্লিক করুন।                                                                                                    |

উল্লেখ্য, পূর্বে যাদের নিবন্ধন করা আছে তাদের পুনরায় নিবন্ধন করার প্রয়োজন নাই। তারা শুধুমাত্র লগইন করে কোর্স রেজিস্টেশন বাটনে ক্লিক করে কোর্সে আবেদন করবেন। যেকোন সমস্যায় ০১৮৬০৬৭৩৫৭১ এ এনআইডি নাম্বারসহ হোয়াটসঅ্যাপ মেসেজ করা যাবে।